# Write and deploy my first dApp part.1

Deploy a local blockchain based on the Ethereum Virtual Machine

#### **Prerequisites**

Node.js

## Installation

Ganache-cli (new testrpc) simulates a full node behaviour.

```
npm install -g ganache-cli
```

Web3 is a collection of libraries to interact with a local or remote Ethereum node.

> ~\$ ganache-cli

npm install web3

# First run

By starting ganache-cli without any option, 10 accounts are created with 100ETH each.

ganache-cli listens on the local port 8585

| Ganache CLI v6.9.1 (ganache-core: 2.10.2)                                                                                                    |
|----------------------------------------------------------------------------------------------------|
| Available Accounts                                                                                                    |
| (0) 0x8E351a2193(38FF81CBc546a4EA13db6631C69c0 (100 ETH)<br>(1) 0x40EE5FE6d6B7c3f9B02D948A31fcEA58F0305BB4 (100 ETH)<br>(2) 0x49c293eE596310a2F5bAb7aE3C78526b6996F477 (100 ETH)<br>(3) 0x5cdC18Db722B82f8A74eD2D3e92A397B1b8eF625 (100 ETH)<br>(4) 0xa31196eB17a005F8336244Ca9F0e8269a1Fad04A (100 ETH)<br>(5) 0xA1192bc5F6bAe154F362dFfcA2124413611353(17 (100 ETH)<br>(6) 0xF51520e4A8CE3161A7aa688ECA19131939473C5e (100 ETH)<br>(7) 0xFC3c7c986d13C16ce17745f77170d8E77611339b (100 ETH) |
| (9) 0xD9135287781c28a3A0314a0FA0e1aCEBf3AfA7ED (100 ETH)                                                                                                    |
| Private Keys                                                                                                    |
| Gas Price                                                                                                    |
| 2000000000                                                                                                    |
|                                                                                                    |
| 200/00/00/00                                                                                                    |
| Gas Limit                                                                                                    |
| 6721975                                                                                                    |
| Call Gas Limit                                                                                                    |
| 9007199254740991                                                                                                    |
|                                                                                                    |
| Listening on 127.0.0.1:8545                                                                                                    |
|                                                                                                    |

# Account generation

Create two pairs of keys.

https://www.myetherwallet.com/

https://generatepaperwallet.com/ethereum/

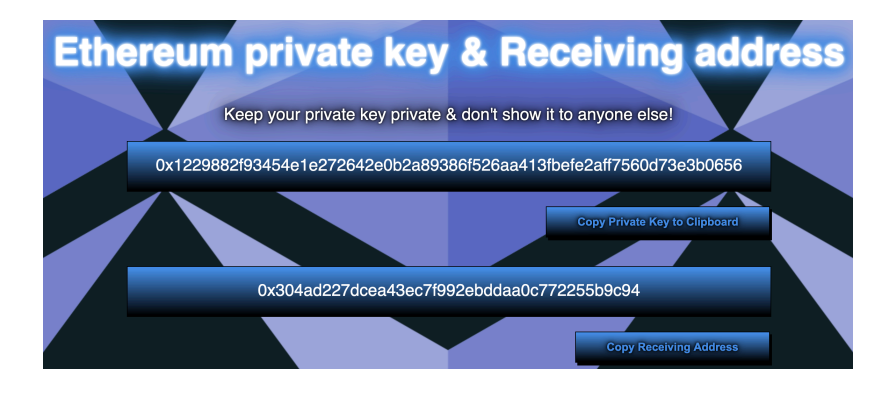

## Second run with two accounts

Run ganache-cli with the account option followed by a private key.

The second number is the amount of ETH in this account, expressed in WEI where 1ETH=10000000000000000 WEI (« 1 » and 18 « 0 »).

```
ganache-cli
--account=
"0xbe4953a541f006c4bb2297a6cbf5f1fd1c38ce158d6c11c68bd1135e1150016
1,900000000000000000"
--account=
« 0xaaeee2a36f453b0efb61b28f85a760ad4dbfa6fb61d4f6a8c126c7f11f7807
14,90000000000000000000"
```

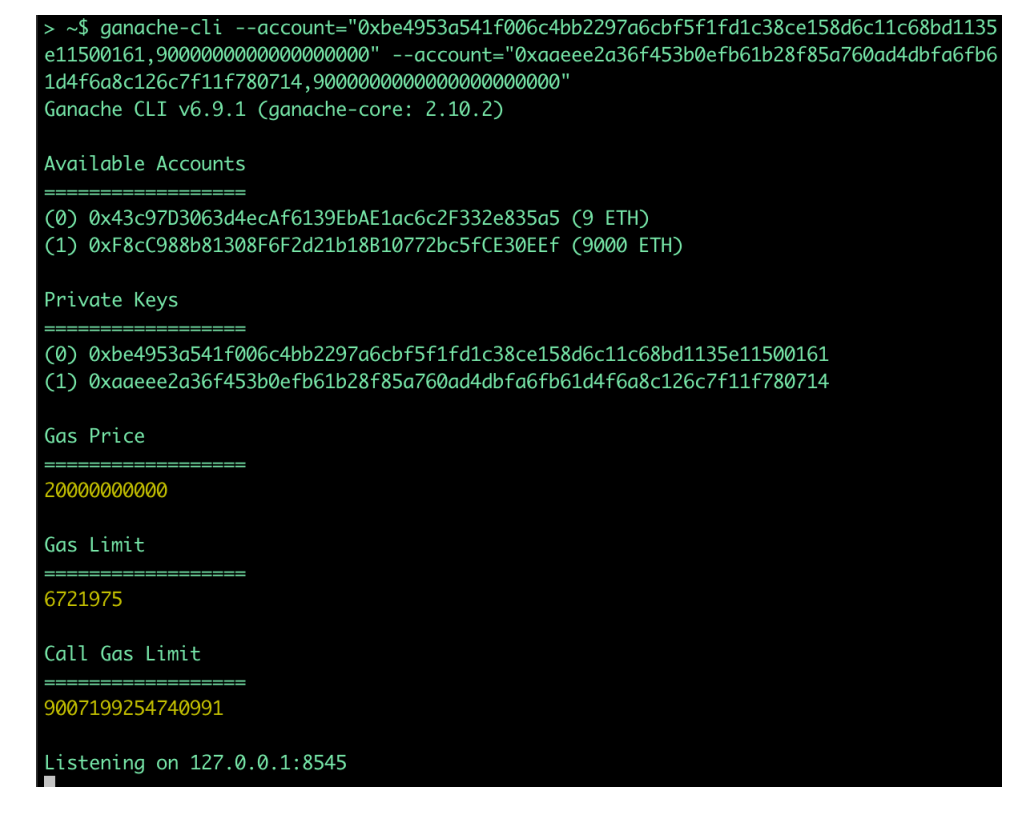

# Interactions with ganache-cli

Keep the terminal with ganache-cli running open.

Open a second terminal and run node. Initialise web3 with the following
var Web3=require('web3');
var web3= new Web3('http://localhost:8545');

And display the accounts web3.eth.getAccounts(console.log);

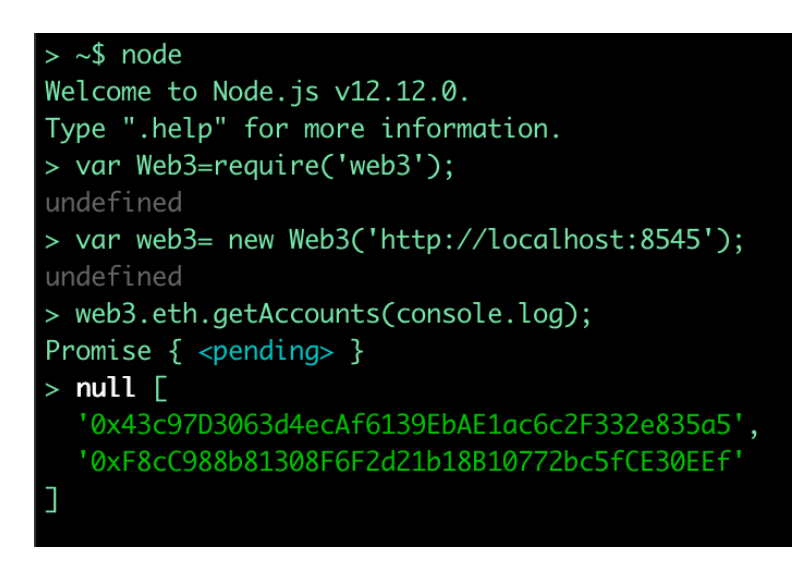

While displaying the accounts with getAccounts, in the other terminal you should see the following

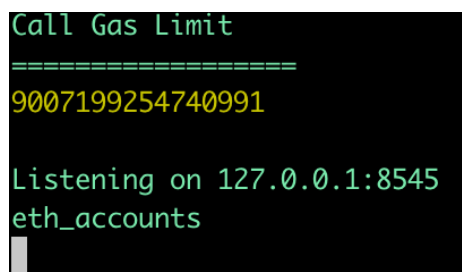

Get the balance of an account

```
web3.eth.getBalance("0x00ae1858ea41f5667cda17c7915c2f289c4ee819").
then(console.log);
```

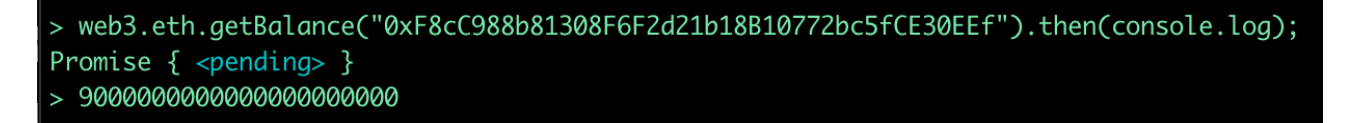

In the other terminal you should see the following

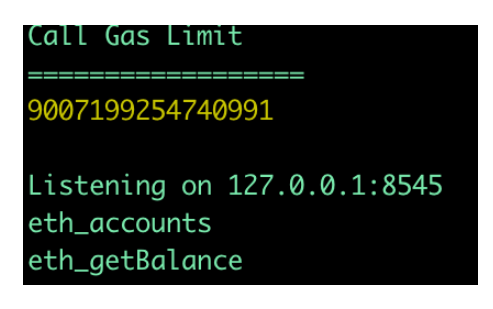

We create a transaction from one account to the other of 1000000000000000000 WEI with

```
web3.eth.sendTransaction({from :
    '0xF8cC988b81308F6F2d21b18B10772bc5fCE30EEf',
    to :'0x43c97d3063d4ecaf6139ebae1ac6c2f332e835a5',
    value:'100000000000000000'});
```

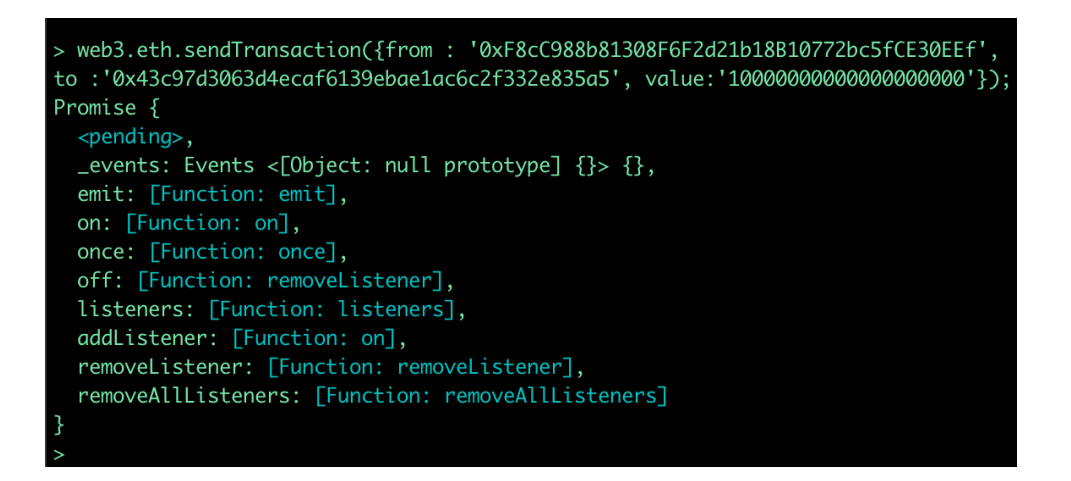

And we check at which block we are with web3.eth.getBlockNumber().then(console.log);

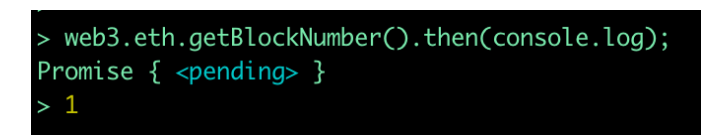

Meanwhile, in the other terminal

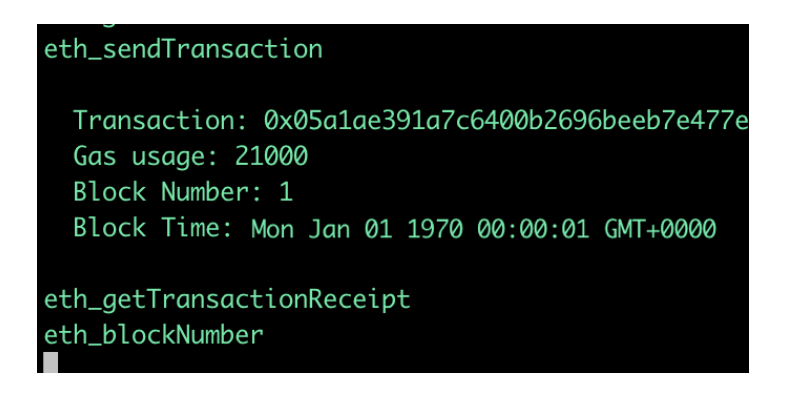

We can check the new amount in our account

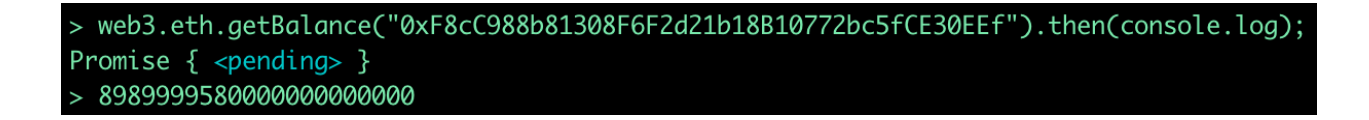

It is easier for the different tests to put all the commands in a file and run it with node file.js

Try different tests, for example:

- empty an account with a while loop;

is there is a delay to respect between two transactions authored by a single account;
 with a several accounts, can we slow down ganache by performing many transactions simultaneously.

# Truffle

Download the truffle environment to deploy smart-contracts written in Solidity. Ganache-cli must be running besides. npm install -g truffle

Create an empty directory and run truffle init

Truffle creates a project, with configuration files and folders for the different contracts written in Solidity.

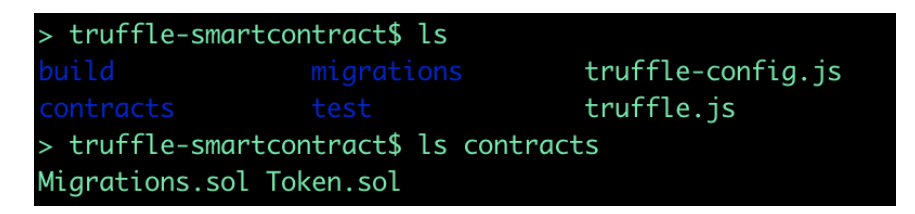

Make sure to use the last Solidity version in your .sol files, with the header pragma solidity ^0.5.8;

The commands

truffle compile compiles your code

truffle migrate deploys the contracts to the local blockchain.